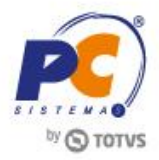

# Apresentação

Para facilitar o entendimento dos processos que envolvem a Cobrança e o Plano de Pagamento criamos este tutorial com informações relacionadas às principais regras relacionadas ao plano de pagamento e a cobrança.

Abaixo, descrição da criação e das últimas alterações efetuadas no documento.

|            | Tabela de Alterações |                      |  |  |  |  |  |
|------------|----------------------|----------------------|--|--|--|--|--|
| Data       | Versão               | Descrição            |  |  |  |  |  |
| 27/04/2016 | v.1.0                | Criação do documento |  |  |  |  |  |

# 1. Principais Regras Aplicadas ao Plano de Pagamento e a Cobrança

Importante ressaltar que as rotinas **316 – Digitar Pedido de Venda** e **336 – Alterar Pedido de Venda** se utilizam das mesmas regras em relação a cobrança e ao plano de pagamento.

# 1.1 Cobrança

As cobranças cadastradas no WinThor possuem um Nível ou norma conforme destacado no exemplo a seguir:

## Analise o exemplo abaixo:

- Note as três cobranças abaixo relacionadas:
  - ✓ D Nível 3
  - ✓ CH Nível 2
  - ✓ BK Nível 1

© Todos os direitos reservados. - PC Sistemas - v. 1.0 - Data: 27/04/2016

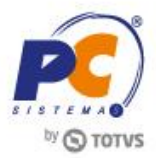

Selecionamos um determinado cliente, cuja cobrança ligada a ele (na rotina **1203 – Extrato de Cliente**) é **CH**, porém, no momento em que o RCA está efetuando a venda serão visualizadas as cobranças cujo **Nível** seja **Maior** ou **Igual** ao nível da cobrança **CH**, ou seja, **Nível 2.** Assim, serão exibidas para este comprador as cobranças **D** e **CH**.

### **Observações:**

- Utilizamos para o cadastro do tipo de cobrança a rotina 522 Cadastrar Tipo de Cobrança;
- Para cadastrar o Plano de Pagamento ou Prazo na rotina 523 Cadastrar Plano de Pagamento é necessário informar o prazo Médio desse plano para então confrontá-lo ao Prazo Máx de Venda, no cadastro da cobrança na rotina 522 - Cadastrar tipo de cobrança;
- A cobrança selecionada na rotina **316** definirá o tipo de plano de pagamento que poderá ser escolhido/selecionado na lista de plano de pagamento;
- Caso parâmetro 1248 Permitir alterar cobrança na venda da rotina 132 Parâmetros da Presidência esteja marcado como Não, não será permitido ao usuário alterar o código de cobrança quando da digitação do pedido, assim, o WinThor irá trazer apenas o código parametrizado para o cliente.

## **1.2 Plano de Pagamento**

No cadastro do plano de pagamento do cliente (rotina **523**, aba Informações de Cadastro) há o campo **Prazo Médio**, este prazo médio é comparado com o **Prz. Máx. Venda** (cadastrado no rotina **522**, aba **Dados Cadastrais**) do cadastro de cobrança e funcionará de seguinte forma:

### Exemplo:

Veja as três cobranças a seguir:

- ✓ D Prazo Max. Venda 0
- ✓ CH Pazo Max. Venda 10
- ✓ BK Prazo Max. Venda 50

© Todos os direitos reservados. - PC Sistemas - v. 1.0 - Data: 27/04/2016

Página 2 de 6

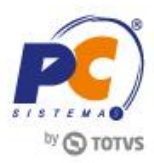

Veja os três planos abaixo:

| $\checkmark$ | 7,14,21 dias    | - Prazo médio 5  |
|--------------|-----------------|------------------|
| $\checkmark$ | 15, 30, 45 dias | - Prazo médio 20 |
| $\checkmark$ | 30, 60,90 dias  | - Prazo médio 40 |

Utilizamos um cliente cuja cobrança a ele vinculada é CH (CH – Prazo Max. Venda 10), porém, para este cliente ao utilizarmos este plano serão visualizados os prazos 7, 14, 21 dias / Prazo médio 5, ou seja, apenas os planos em que o Prazo Médio dos mesmos sejam Menor ou Igual ao Prazo Max. Venda cadastrado na cobrança.

 Caso seja alterado o plano de pagamento o WinThor irá carregar apenas as cobranças listadas para este plano de pagamento.

### Veja este exemplo:

Ao digitar um pedido, fora selecionado o **Código de Cobrança 70**, sendo assim, a rotina **316** irá verificar qual o **Prazo Máximo de Venda** está cadastrado para este código de cobrança na rotina **522**:

|   | Arraste uma coluna n | iara este camo | o para agrupar | os dados por | esta coluna |                       | * |
|---|----------------------|----------------|----------------|--------------|-------------|-----------------------|---|
| ľ | An aste una coluna p | ara este camp  | o para agrupar | us uauus poi |             |                       |   |
| 1 | Cód.Cobrança 🛛 🛛     | Cobrança       | Comissão?      | tx.Juros     | Cód.Moeda   | Moeda                 |   |
|   | BNFT                 | BONIFICACA     | N              | 10           | D           | DINHEIRO              |   |
|   | TR                   | TROCO          | N              | 10           | D           | DINHEIRO              |   |
|   | DESC                 | DESCONTO C     | N              | 10           | D           | DINHEIRO              |   |
| Γ | D                    | Dinheiro       | S              | 10           | D           | DINHEIRO              |   |
| Γ | CHV                  | CHEQUES A V    | S              | 10           | D           | DINHEIRO              | Ξ |
|   | BNF                  | BONIFICACA     | N              | 10           | D           | DINHEIRO              |   |
|   | 399                  | BANCO HSBC     | S              | 8            | D           | DINHEIRO              |   |
| Þ | 70                   | BANCO BRB      | S              | 8            | D           | DINHEIRO              |   |
|   | DEP                  | DEPOSITO EN    | S              | 10           | DNI         | DEP. NAO IDENTIFICADO |   |
|   | DEBV                 | DEBITO VEND    | N              | 10           | VALE        | VALE                  |   |
|   | DEBM                 | DEBITO MOT(    | N              | 10           | VALE        | VALE                  |   |
|   | DBFU                 | DEBITO FUNC    | N              | 10           | VALE        | VALE                  |   |
|   | SENT                 | BANCO BRB      | S              | 8            |             |                       |   |
| Γ | CRED                 | CREDITO        | N              |              |             |                       |   |
|   | ESTR                 | ESTORNO        | N              |              |             |                       |   |
| Γ | PERD                 | PERDAS / PRE   | N              | 10           |             |                       |   |
|   | PEND                 | PENDENCIAS     | s              | 10           |             |                       |   |
|   | JUR                  | JUROS          | N              | 10           |             |                       |   |
|   | DH                   | DINHEIRO EM    | S              | 10           |             |                       |   |
|   | CHP                  | CHEQUE PRE     | S              | 10           |             |                       | Ŧ |
| - |                      |                |                |              |             | 4                     |   |

© Todos os direitos reservados. - PC Sistemas - v. 1.0 - Data: 27/04/2016

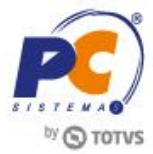

| .00100                       | Cobranca       |                           |               |             |                   |                   |                     |          |                       |
|------------------------------|----------------|---------------------------|---------------|-------------|-------------------|-------------------|---------------------|----------|-----------------------|
| 70                           | BANCO BR       | В                         |               |             |                   |                   |                     |          |                       |
| loeda                        |                |                           |               | Filial      |                   |                   |                     |          |                       |
| ) [                          | INHEIRO        |                           |               | 1           | -                 |                   |                     |          |                       |
| Dias Fluxo Col. Flu          | ixo Tx. Juros  | Nível Venda Nº Dias p/Lil | o. Créd.<br>5 | Nº Dias B   | loq.Aut. Num.Ba   | nco (             | C.M. Cód. Banc      | •<br>[7] | Prz. Máx. Venda<br>35 |
| etra Cobrança 🛛 F            | orma Pagto ECF | Dias de Carência % Cor    | n. Mot.       | Cód. Prote  | esto Prazo Protes | to Cá             | id.Banco tarifa V   | l.Tarif  | a Daricaria Vareju    |
| Tipo Comissão<br>A - Ambas 💌 | VI.Minimo vend | la Nº. Max. Parcelas Cód. | não Pr        | otesto.     |                   |                   |                     |          |                       |
| Exibe devolução              | de cliente 🛛 🔽 | Bloqueio Automático       | 🔽 B           | aixar no C  | ontas a Receber   |                   | Comissão            |          | Permite Baixa Manua   |
| Boleto Bancário              | <b>v</b>       | Altera no Desdobramento   | 🔽 Đ           | nvia para l | FV                | $\mathbf{\nabla}$ | Fluxo de caixa      | Γ        | Cobrança em trânsit   |
| Exibe no acerto              | de caixa 🛛 🔽   | Exibir no faturamento     |               | obrança d   | e custódia        |                   | Cartão de Crédito   |          |                       |
| Valida Lim Oródi             | to ECF 🔽 🔽     | Cobrança Broker           |               | epósito Ba  | incário           |                   | Exportar Autosservi | ço       |                       |
| valua Lini.Creui             | Cliente ECE I  | Autenticação Mecânica no  | Acerto        | de Carga (  | 402)              |                   | Permite Contra Vale | Autos    | sserviço              |
| Permite Seleção              | Clience ECF J  | Haterracagao mecanica na  |               |             |                   |                   |                     |          |                       |

### ✓ Rotina 316:

| Nº Pedido Di                                      | ata Filial                                   | Tipo venda                                                                                                    | Atalhos |
|---------------------------------------------------|----------------------------------------------|----------------------------------------------------------------------------------------------------|---------|
| 10000092 2                                        | 27/04/2016 🔟 1 💌                             | 1 Venda normal                                                                                                    |         |
| Cabec.(F4) Ite                                    | ens(F5) Tabela(F6) Total(F7)                 | C Agrupamento                                                                                                    |         |
| Código Cliente<br>Código Cliente<br>10 COD. 1     | Informaçõe:<br>10 - F/SP/ISEN/CONS           | Adicionais CNPJ/CPF Inscrição estadual Inscrição municipal Filal NF<br>975.391.391-53 ISENTO ISENTO                                                                          |         |
| Limite de crédito<br>100.000,00                   | Limite sazonal Crédito dispor<br>0,00 91.861 | úvel         Créditos cliente         Ramo de atividade         Nº Ped. cliente         Data Ped. cliente           02         0,00          [10 - FARMÁCIAS         // III] |         |
| Endereço<br>RUA. 135 QD. 15 L                     | T.419 EST. COMERCIAL                         | Número Bairro Cidade UF<br>NÚMCOM COD. 1 - CONJUNTO ESTRELA DO SU BRASILIA DF                                                                                                |         |
| Condicões de Paga<br>Cobranca Plano d<br>70 7 DIA | de pagamento                                 | Prazo médio<br>7                                                                                                    |         |
| Cód.                                              | Plano Pagto.                                 | Vir. Mí 🖍 ança 0,00 Vir. mín. plano pagto. 0,00                                                                                                    |         |
| Dados RC                                          | 1 A VISTA                                    | 0,00 Vencimento plano pagto                                                                                                    |         |
| Codigo R                                          | 2 7 DIAS                                     | 0,00                                                                                                    |         |
| 10 -                                              | 3 7 DIAS - 5% DESCONTO                       | 0,00 Previsão de Faturamento                                                                                                    |         |
| Dados e                                           | 4 7 DIAS - 5% ACRESCIM                       | 0,00 TV8 Data 27/04/2016 IS                                                                                                    |         |
| Frete Des par                                     | 7 14 DIAS                                    | 0,00                                                                                                    |         |
| Transportation                                    | 8 21 DIAS                                    |                                                                                                    |         |
|                                                   | 9 28 DIAS                                    | 0,00 Carga                                                                                                    |         |
| Transp. Rede                                      | 10 35 DIAS                                   | 0,00 - echada                                                                                                    |         |
|                                                   |                                              | C Fracionada                                                                                                    |         |

• Se alterada a cobrança, da mesma forma, o WinThor só ira trazer os plano de pagamento cadastrados para ele na rotina anteriormente, conforme demonstra a imagem abaixo:

✓ Nesta imagem a cobrança foi alterada para D (dinheiro), note que a lista de plano de pagamendo disponibilizada fora alterada.

| Nº Pedido Data Filia<br>10000092 27/04/2016 15 1 -                                 | Tipo venda                                                                                                    | Atalhos     |
|------------------------------------------------------------------------------------|----------------------------------------------------------------------------------------------------|-------------|
| Cabec.(F4) Itens(F5) Tabela(F6) Total(F7)                                          | I- Venda normal  Agrupamento                                                                                                    |             |
| Dados do Cliente<br>Código Cliente Informações Adic<br>10 COD. 10 - F/SP/ISEN/CONS | conais         CNP.J/CPF         Inscrição estadual         Inscrição municipal         Filial NF           975.391.391-53         ISENTO         ISENTO         ISENTO                                                                                                    |             |
| Limite de crédito Limite sazonal Crédito disponível 100.000,00 0,00 91.861,02      | Créditos ciente         Ramo de atividade         Nº Ped. ciente         Data Ped. ciente           0,00          10 - FARMÁCIAS         //         //         //         //         //         //         //         //         //         //         //         //         //         //         //         //         //         //         //         //         //         //         //         //         //         //         //         //         //         //         //         //         //         //         //         //         //         //         //         //         //         //         //         //         //         //         //         //         //         //         //         //         //         //         //         //         //         //         //         //         //         //         //         //         //         //         //         //         //         //         //         //         //         //         //         //         //         //         //         //         //         //         //         //         //         //         ///         //         ///         /// |             |
| Endereço<br>RUA. 135 QD. 15 LT.419 EST. COMERCIAL                                  | Número         Bairro         Cidade         UF           NÚMCOM         COD. 1 - CONJUNTO ESTRELA DO SU         BRASILIA         DF                                                                                                    |             |
| Condicões J. P<br>Cobranca Plano de pagamento<br>D V NEGOCIADO                     | Prazemádio Praze médio Dias                                                                                                    |             |
| Cód. Plano Pagto.                                                                  | Vir. Mí 🔺 nça 0,00 Vir. mín. plano pagto. 0,00                                                                                                    | Prev. venc. |
| Dados RC , 1 A VISTA<br>Código R 13 DIA FIXO - 3X DIA 10                           | 0,00 Vencimento plano pagto                                                                                                    |             |
| Dados e 99 NEGOCIADO                                                               | 0,00<br>0,00 ▼<br>∀8<br>Previsão de Faturamento<br>Data 27/04/2016 3                                                                                                    |             |
| CIF FOB C Gratuito C Terceiro<br>Transportadora                                    | Tipo Carga                                                                                                    |             |

© Todos os direitos reservados. - PC Sistemas - v. 1.0 - Data: 27/04/2016

#### RQ.GBC.001 v.1.3 Pá

Página 4 de 6

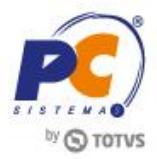

#### Observações:

- Caso parâmetro 1456 Bloquear Prazo Médio da Venda, da rotina 132 Parâmetros da Presidência esteja marcado como Sim, então todos os planos de pagamento, mesmo que não disponíveis para o cliente serão exibidos. Porém, quando selecionado um plano de pagamento cujo prazo médio esteja acima do prazo médio vinculado a este cliente, conforme as demonstrações acima, será exibida mensagem de alerta impedindo a utilizaçao deste plano de pagamento;
- Caso mesmo parâmetro, 1456, esteja marcado como Não, então será permitida a utilização de um plano de pagamento com prazo médio superior ao prazo médio do cliente;
- Caso parâmetro 1073 Permitir alterar pl. pagto na venda da rotina 132 esteja marcado como Não, não será permitido ao RCA alterar o plano de pagamento parametrizado para o cliente;
- Caso parâmetro 1591 Perguntar na mudança do plano de pagamento da rotina 132 esteja marcado como Sim, se alterado o plano de pagamento do cliente para um outro com prazo menor será exibida pergunta: "Deseja recalcular os preços?"

# 2. Carregar Lista de Cobrança

Para saber as regras aplicadas ao carregar lista de cobrança em releção ao plano de pagamento verifique as informações abaixo:

- Primeiro, a rotina 316 irá verifica na rotina 308 Alterar Condição Comercial do Cliente se existe algum plano de pagamento especial para este cliente, se sim, serão exibidos somente os planos de pagamento existentes na lista de planos;
- Depois de verificado na 522 na aba Relacionemento Cobrança X Plano de Pagamento se para aquela cobrança existe uma lista de plano de pagamento previamente cadastrada, caso exista, serão verificados somente os planos de pagamento desta lista;
- Se não, a rotina 316 irá para próxima validação que é do cadastro de cobrança que tem o prazo médio da venda. A rotina 316 irá carregar os planos de pagamento que obedeçam a este prazo médio.
- O plano de pagamento 99 Negociado quando selecionado é o plano que possibilita maior negociação entre o RCA e o comprador e pode ser reservado manualmente desde que atenda as condições de pagamento estabelecidas.

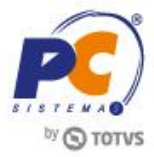

Mantenha o **WinThor Atualizado**, assim você proporciona o crescimento da sua empresa através de soluções criadas especialmente para o seu negócio!

Estamos à disposição para mais esclarecimentos e sugestões.

Fale com a PC:www.pcsist.com.brCentral de Relacionamento - (62) 3250 0210

© Todos os direitos reservados. - PC Sistemas - v. 1.0 - Data: 27/04/2016

RQ.GBC.001 v.1.3

Página 6 de 6